## 〇あじさいメールの設定(iPhone版) ※資料作成時 iOS 13.2.3

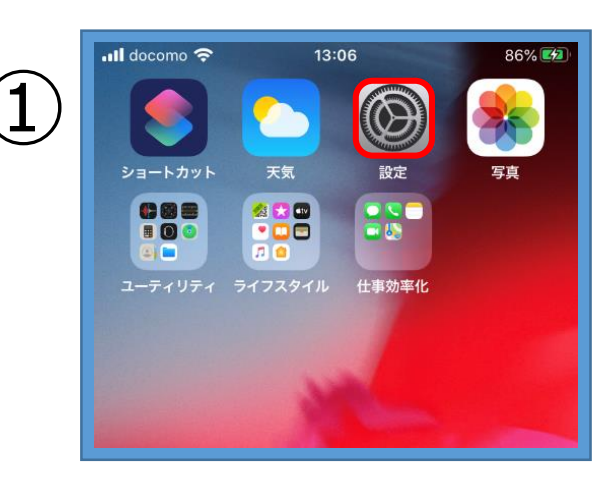

| 2) | ,ıll docomo 奈      | 13:06<br>設定                     | 86% 🗭 |
|----|--------------------|---------------------------------|-------|
|    | iTunes             | s StoreとApp Store<br>とApple Pay | >     |
|    | <ul><li></li></ul> | ードとアカウント<br>,                   | >     |

| ull doco            | mo 🗢 13:06                  | 86% 📢         |
|---------------------|-----------------------------|---------------|
| く設定                 | パスワードとア                     | <b>'</b> カウント |
|                     |                             |               |
| P                   | WebサイトとAppの                 | パスワード 1 >     |
|                     | パスワードを自動入                   | л 🌔           |
| アカウン                | ~ F                         |               |
| iCloud              | <b>】</b><br>Drive、メール、連絡先とそ | >の他8項目        |
| cbbs9<br>メール        | 916                         | >             |
| <b>cbbs(</b><br>メール | )48                         | >             |
| アカウ                 | ントを追加                       | >             |
|                     |                             |               |
| データ                 | の取得方法                       | プッシュ >        |

3

・【設定】アイコンをタップ

・【パスワードとアカウント】をタップ

・【アカウントを追加】をタップ

## ○**あじさいメールの設定(iPhone版)** ※資料作成時 iOS 13.2.3

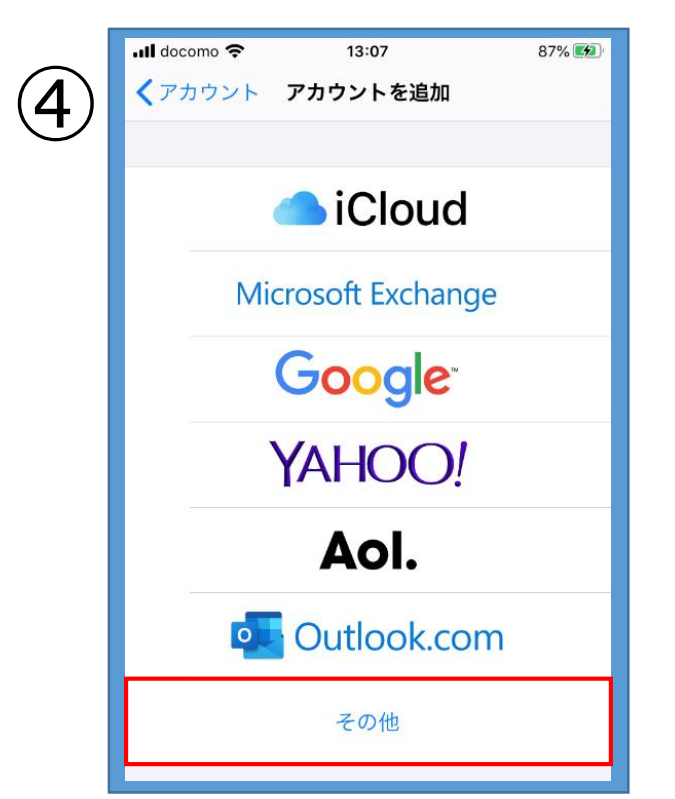

- 📶 docomo 奈 13:07 87% 💋 くアカウントを追加 その他 メール メールアカウントを追加 > 連絡先 LDAPアカウントを追加 CardDAVアカウントを追加

|       | 13:07            | 87% |
|-------|------------------|-----|
| キャンセル | 新規アカウント          | 次へ  |
| 名前    | John Appleseed   |     |
| メール   | user@example.com |     |
| パスワード | 必須               |     |
| 説明    | 自分のメールアカウント      |     |
|       |                  |     |

・【その他】をタップ

・【メールアカウントを追加】をタップ

- ・赤枠内の必要事項を入力します
- 【名 前】…任意 【メール】…設定通知書に記載の あじさいメールアドレス
- 【パスワード】…設定通知書に記載の あじさいメールパスワード 【説 明】…任意 ・入力したら【次へ】をタップ

## ○**あじさいメールの設定(iPhone版)** ※資料作成時 iOS 13.2.3

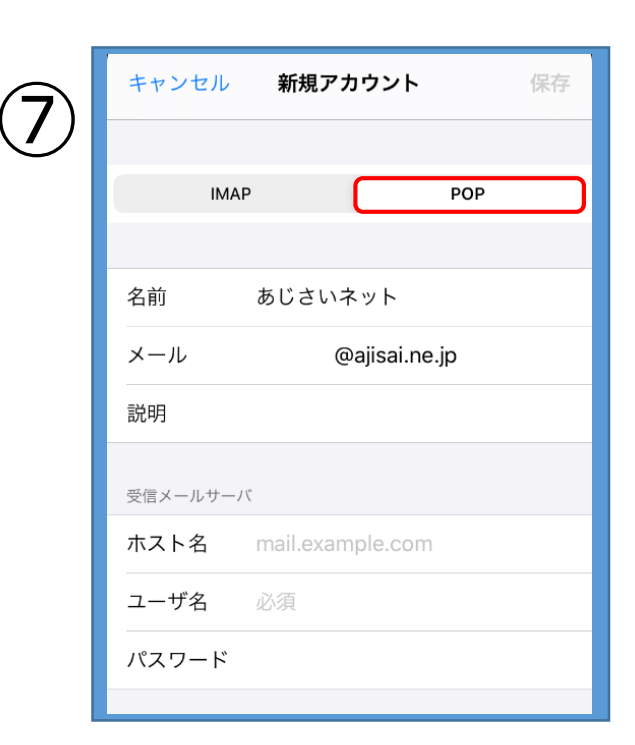

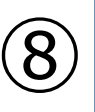

| 受信メールサー                          | 71                                       |  |
|----------------------------------|------------------------------------------|--|
| ホスト名                             | mail.example.com                         |  |
| ユーザ名                             | 必須                                       |  |
| パスワード                            |                                          |  |
| 送信メールサーバ                         |                                          |  |
| 送信メールサー                          | ζ <sup>*</sup>                           |  |
| 送信メールサー.<br><b>ホスト名</b>          | smtp.example.com                         |  |
| 送信×ールサー<br>ホスト名<br>ユーザ名          | xt<br>smtp.example.com<br>オプション          |  |
| 送信メールサー<br>ホスト名<br>ユーザ名<br>パスワード | rt<br>smtp.example.com<br>オプション<br>オプション |  |

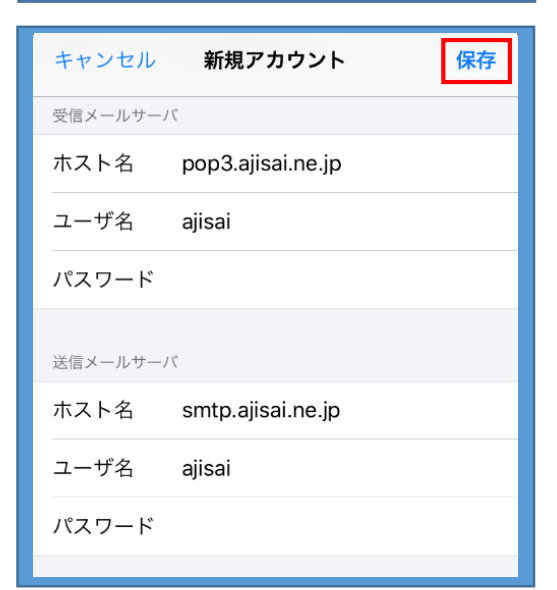

・【POP】をタップ

・赤枠内の必要事項を入力します 受信メールサーバ 【ホスト名】…pop3.ajisai.ne.jp 【ユーザー名】…設定通知書に記載の 『ajisai』から始まるユーザー名 【パスワード】…あじさいメールパスワード

送信メールサーバ 【ホスト名】…smtp.ajisai.ne.jp

【ユーザー名】…設定通知書に記載の 『ajisai』から始まるユーザー名

【パスワード】…あじさいメールパスワード

・入力したら【保存】をタップ

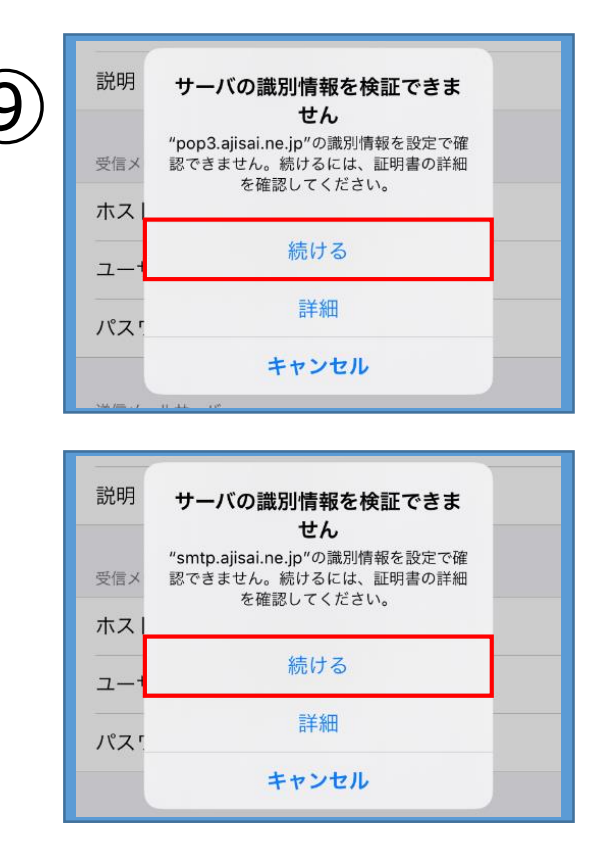

・【続ける】をタップ

※サーバの識別情報を検証できませんと表示が出ます。 これは、あじさいネット独自のメールサーバを使って いるため、このような表示が出ています。 設定やセキュリティには影響ありません。

・【メール】アイコンをタップ

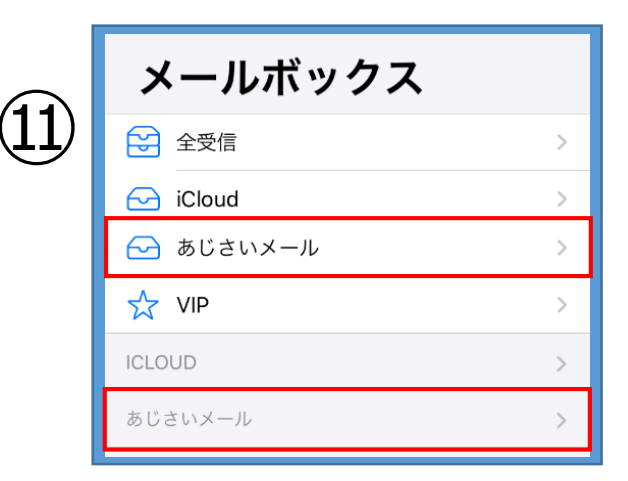

Å

・メールボックスの中に設定された
メールアドレスのフォルダが作成されます

・これで設定は完了です。

※お使いのiPhoneの状態(OSバージョン・機種)によっては、上記の 設定画面とは異なる場合がありますのでご了承ください。